## Vurige tekst

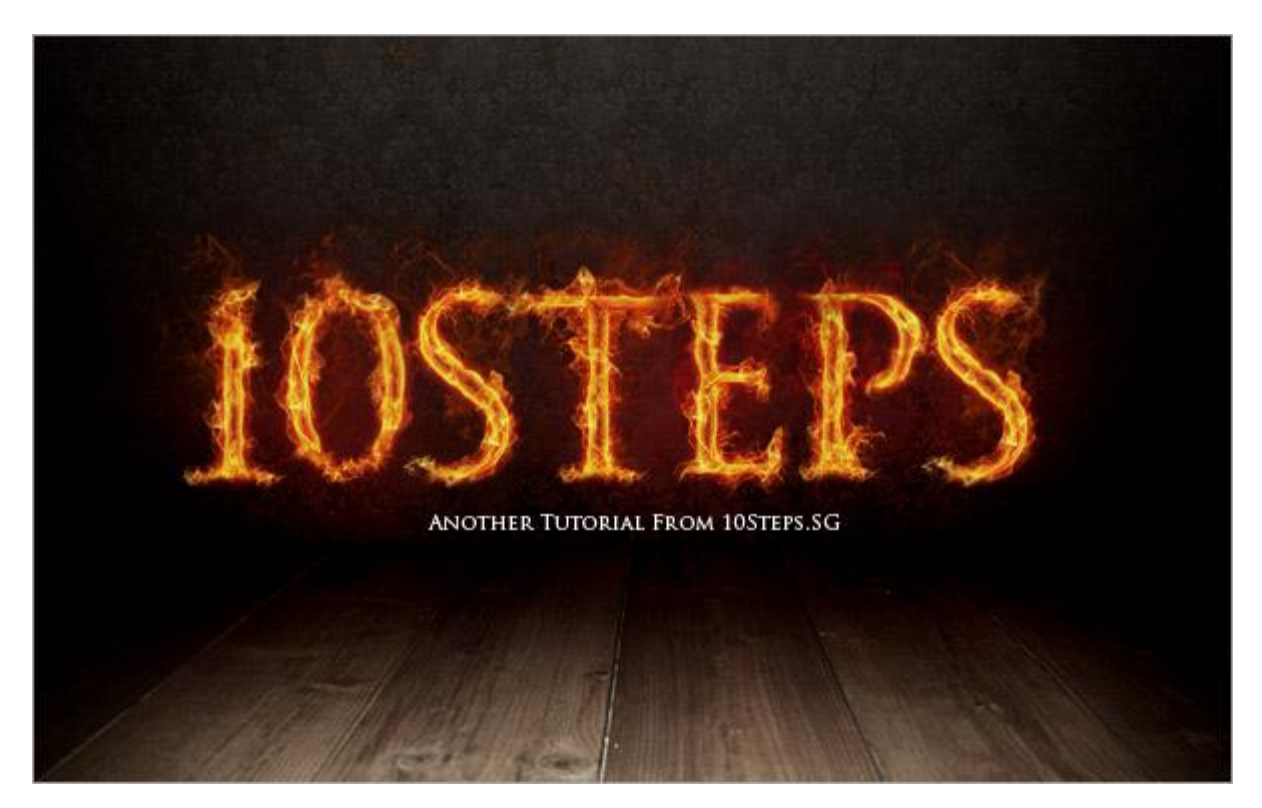

1) Nieuw document, zwarte achtergrond. Typ je tekst, hier werd de uitleg gegeven voor dit cijfer 1, 280pt groot, lettertype = Trajan Pro. Je kan natuurlijk ook een eigen lettertype gebruiken.

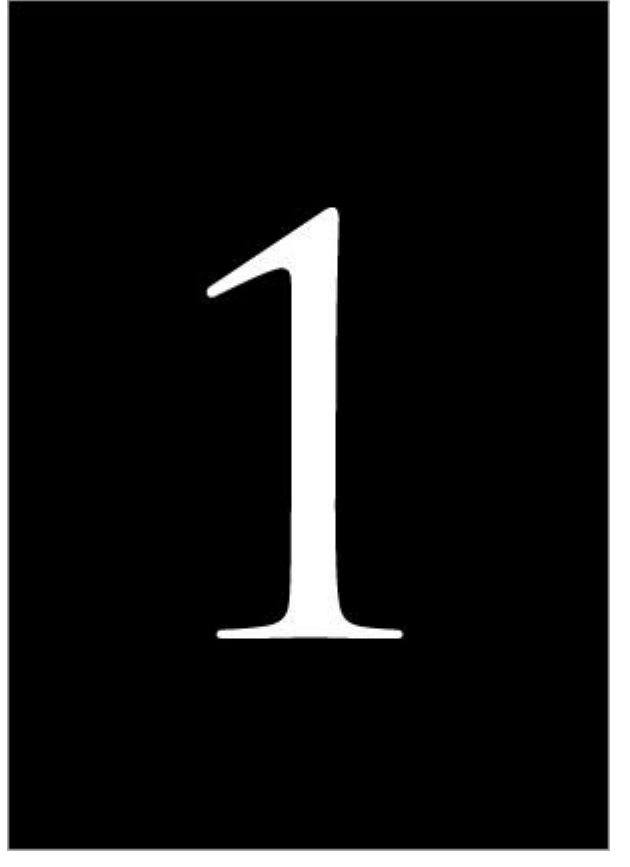

2) Geef de cijferlaag als laagstijl 'Gloed buiten' met onderstaande instellingen.

| Structure           |        |
|---------------------|--------|
| Blend Mode: Screen  |        |
| Opecity:            | - 2 %  |
| Noise: ()           | 0 %    |
| • 📕 O 🗰             | •      |
| 670300              |        |
| Technique: Softer + |        |
| Spread: ()          | 0 %    |
| See ()              | - 9 px |
| Quality             |        |
| Contour:            | alased |
| Ranges              | 50 %   |
| Jtter: ()           | 0 %    |
|                     |        |
|                     |        |

Klik ook Kleurbedekking aan met volgende instellingen.

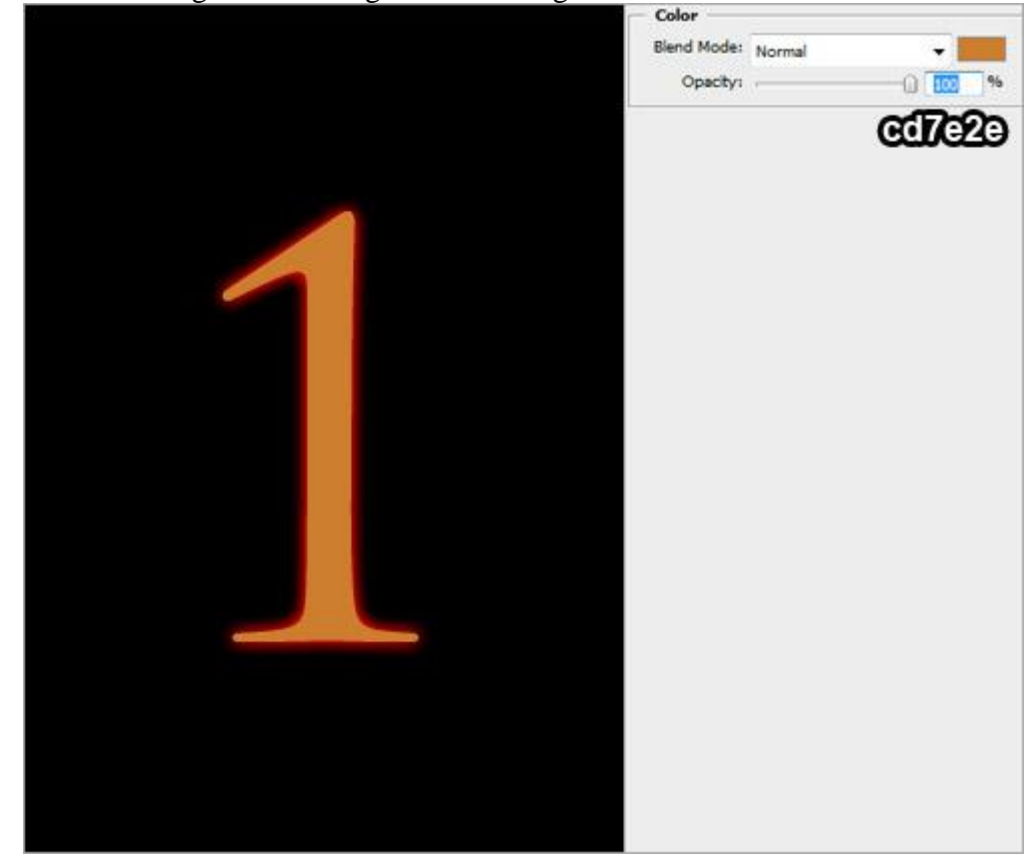

Daarna Laagstijl 'Satijn' (vermenigvuldigen).

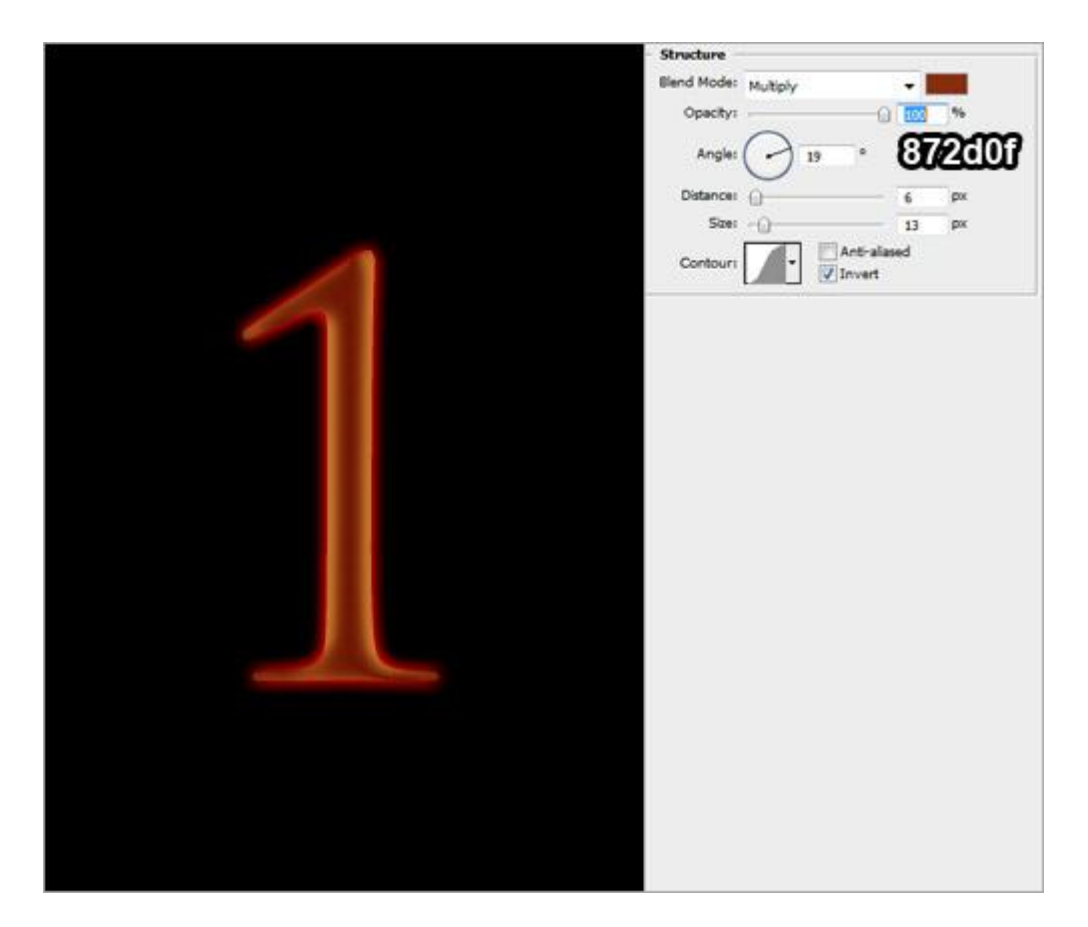

En laagstijl 'Gloed binnen' (Kleur tegenhouden).

| Structure                 |
|---------------------------|
| Blend Mode: Color Dodge + |
| Opacity: 10 100 %         |
| Noise: 0 %                |
| • <b>•</b> •              |
| 6572833                   |
| Technings & Aug           |
| recenter Soter            |
| Source: Center O Edge     |
|                           |
| Size: () 9 px             |
| Quality                   |
|                           |
| Contouri  Anti-alased     |
| Range:                    |
| 38ter: () 0 %             |
|                           |
|                           |
|                           |
|                           |
|                           |
|                           |
|                           |
|                           |
|                           |
|                           |
|                           |
|                           |
|                           |
|                           |
|                           |
|                           |
|                           |
|                           |

3) Rechtsklikken op cijferlaag/tekstlaag en kies voor 'Tekst omzetten naar pixels'. Met een grote zachte gum van 200px, de bovenkant wat wegvegen.

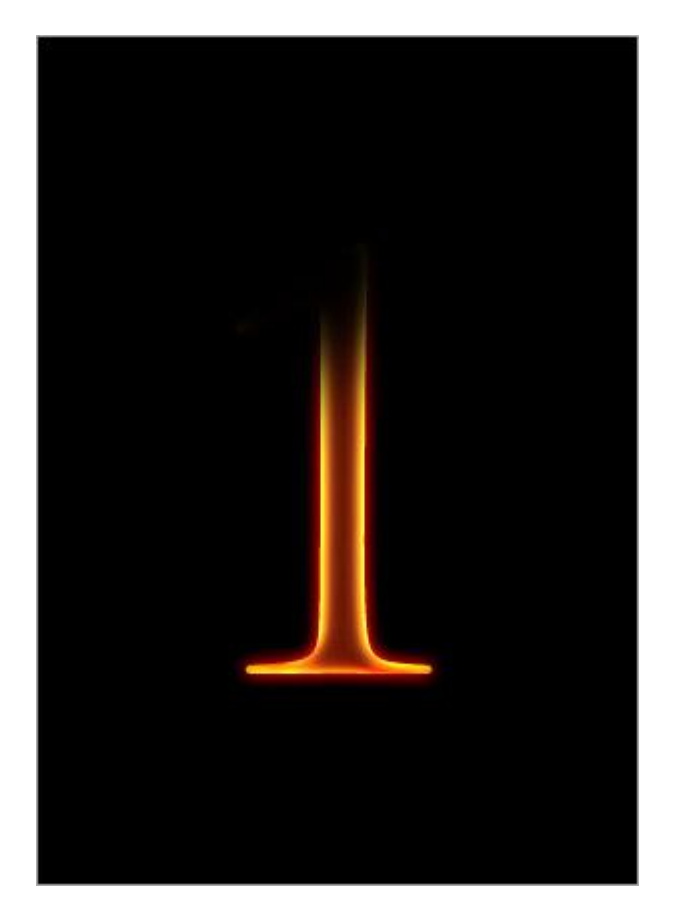

4) Ga naar Filter > Uitvloeien. Selecteer het Vooruit verdraaien gereedschap met onderstaande instellingen. Probeer wat golven te maken aan de randen van de cijfers/letters.

| Brush Size: 1       | 15 💌        |
|---------------------|-------------|
| Brush Density: 5    | 50 💌        |
| Brush Pressure: 1   | 100 💌       |
| Brush Rate: 8       | 30 +        |
| Turbulent Jitter: 5 | 50 🔫        |
| Reconstruct Mode:   | Revert *    |
| 📰 Stylus Pressure   | <u> </u>    |
| Reconstruct Options | -=          |
| Mode: R             | Revert 💌    |
| Reconstruct         | Restore All |
|                     |             |

5) Een afbeelding met vuur nodig, openen, ga naar het palet Kanalen, selecteer het groene kanaal = Ctrl + links klikken op het groene kanaal om de selectie ervan te laden.

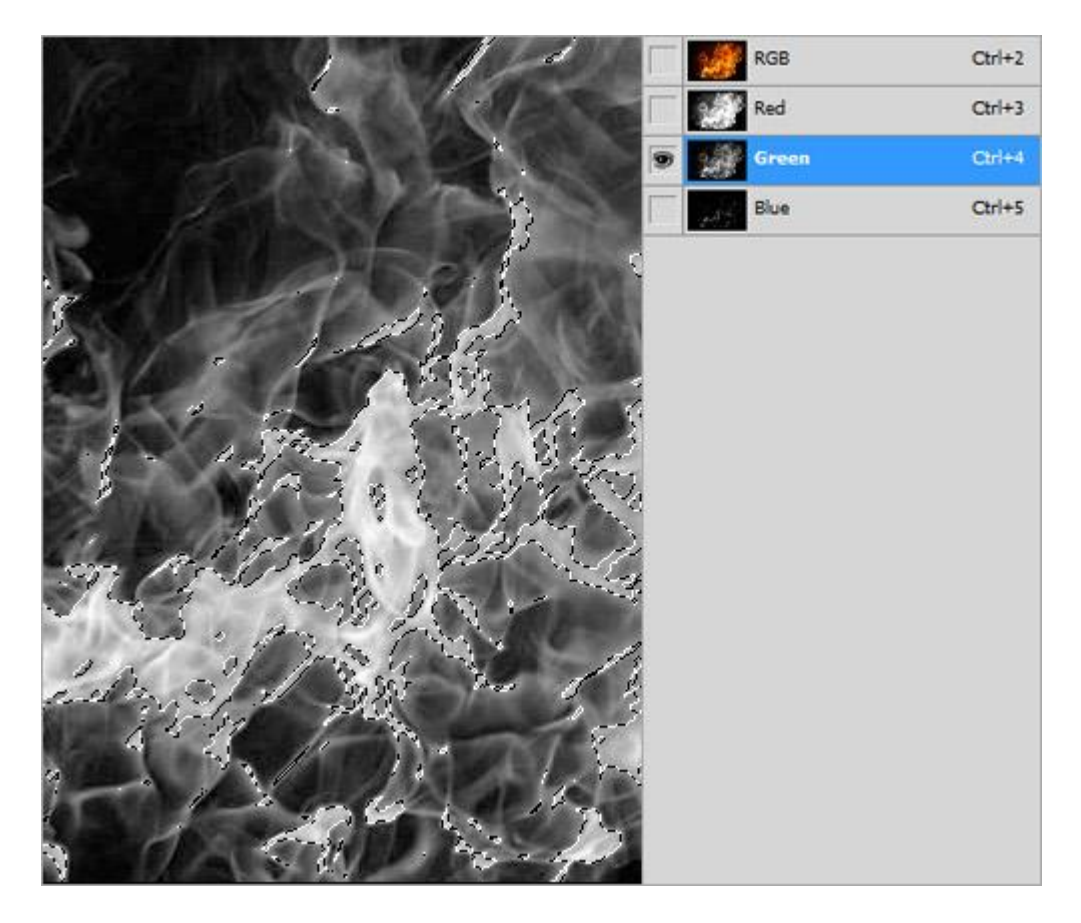

Terug naar het lagenpalet, deze selectie overbrengen naar het werkdocument met cijfer "1", plaats het vuur boven het cijfer.

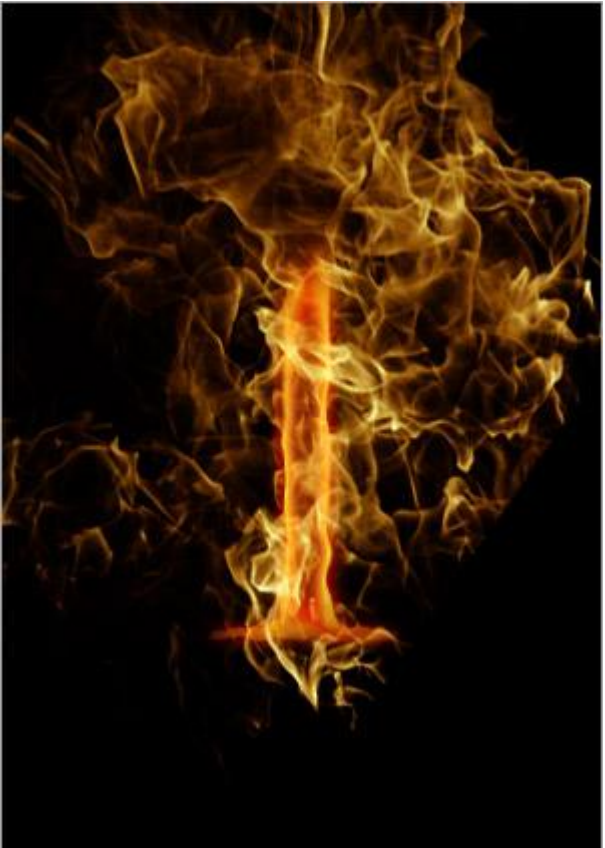

Met gum,15px, het teveel aan vuur wegvegen, enkel die delen laten staan die rond het cijfer draaien.

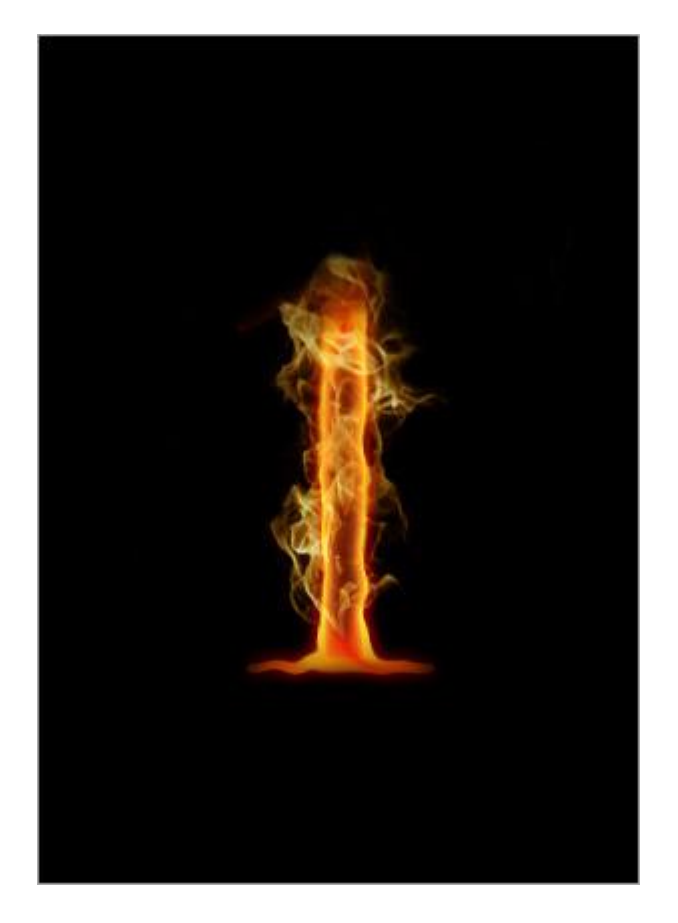

6) Dupliceer laag met vuur, laagmodus van deze kopie laag op Bedekken, laagdekking originele vuurlaag op 30%.

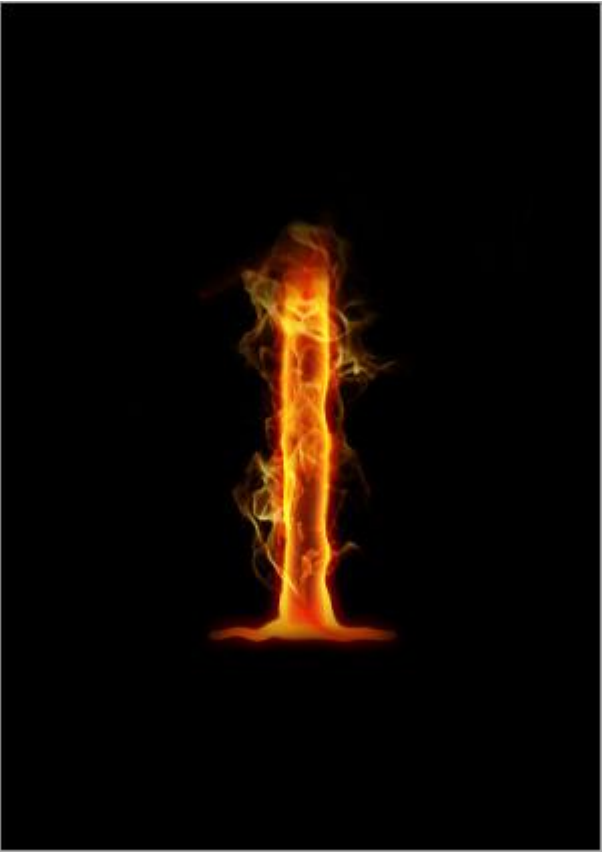

7) Herhaal de werkwijze om nog meer vlammen toe te voegen, zo heb je reeds een eerste vlammend cijfer/letter bekomen!

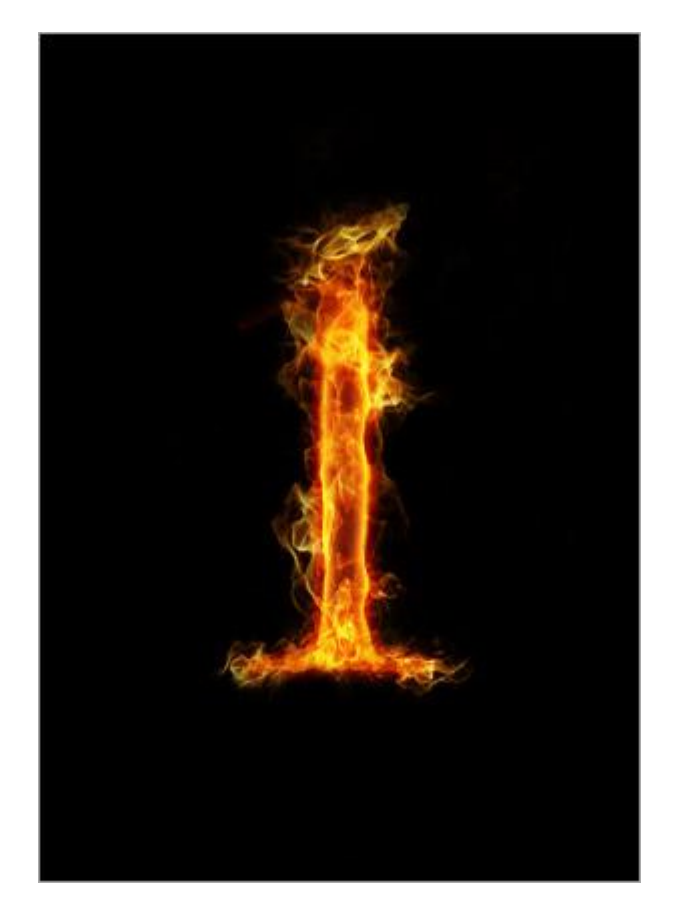

Zo kan je nog meer tekst bedekken met vlammen.

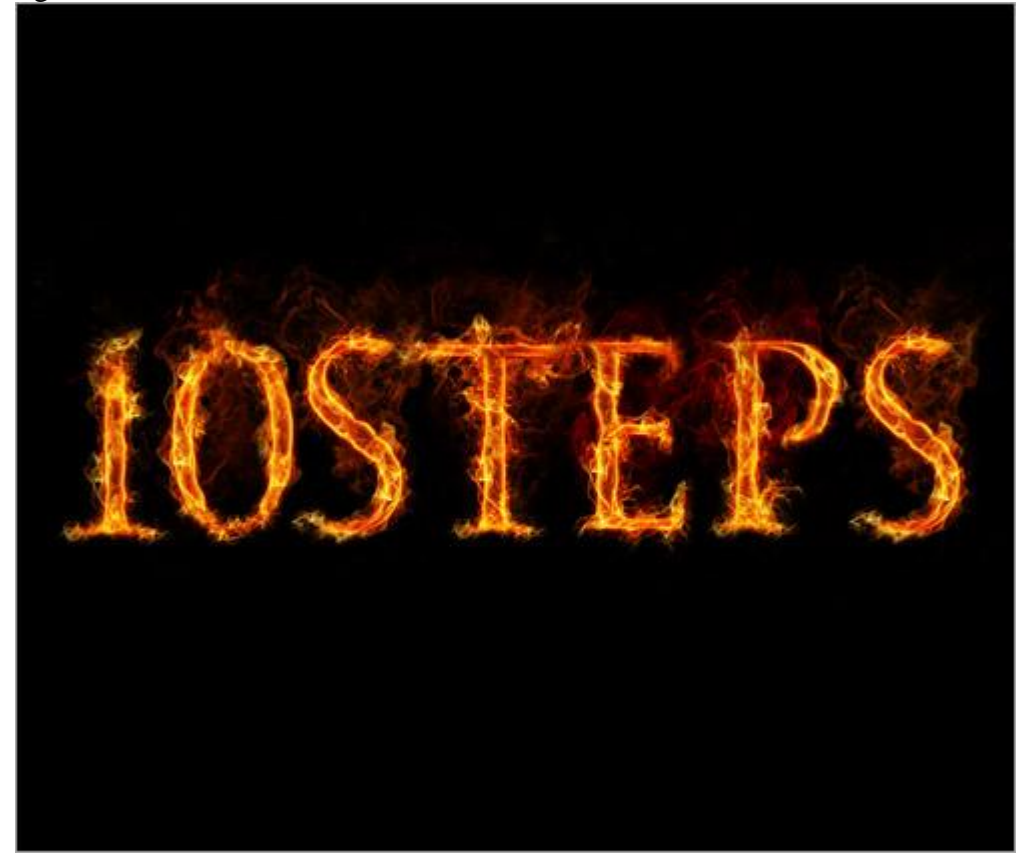

8) Een klaargemaakte achtergrond kan je hier downloaden: <u>http://chulii-stock.deviantart.com/art/premade-background-01-93650912</u>
Pas grootte aan en zet juist op je werkdocument boven zwarte achtergrond. Zie voorbeeld hieronder.

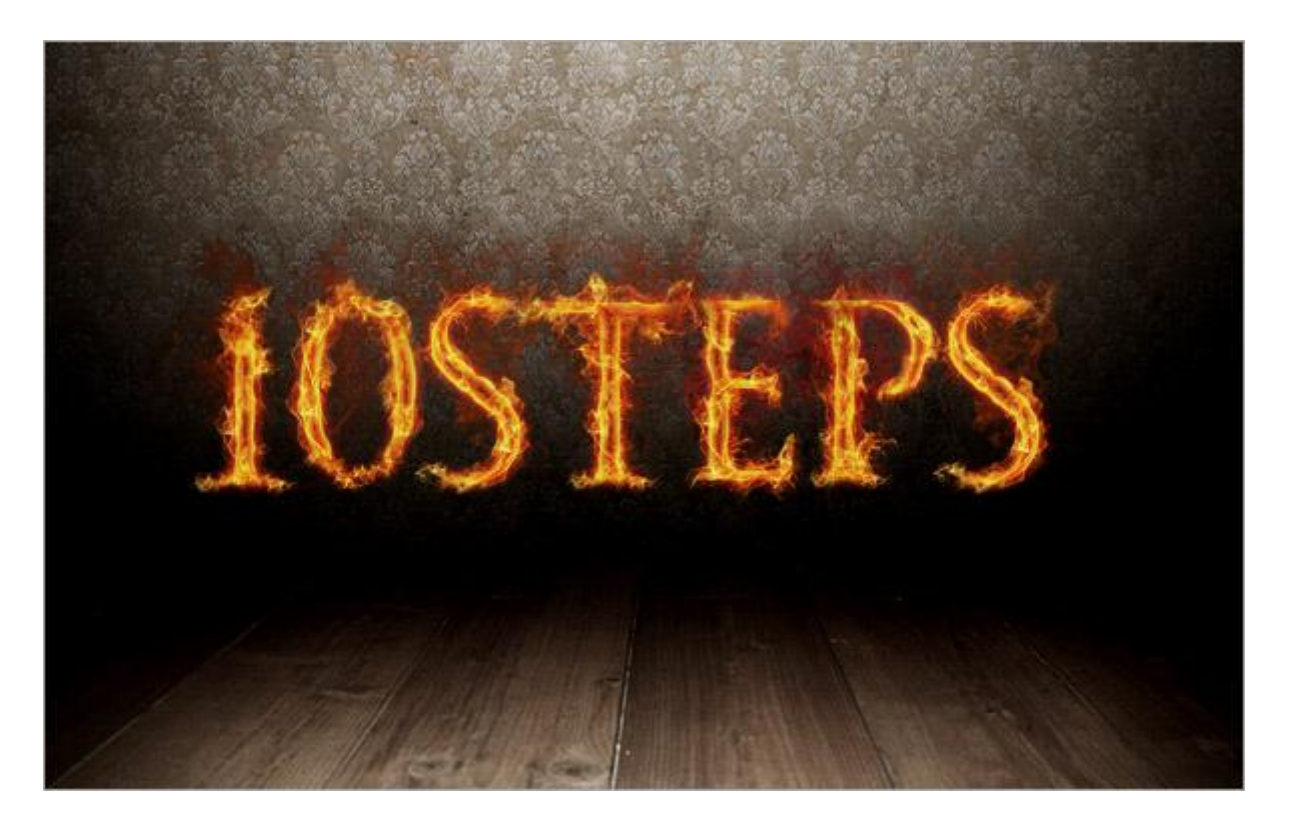

9) Nog een nieuwe laag boven deze klaargemaakte achtergrondlaag, vul met zwart #000000. Zet de laagdekking ervan op 50%. Met gum delen verwijderen om terug de houten grond zichtbaar te maken.

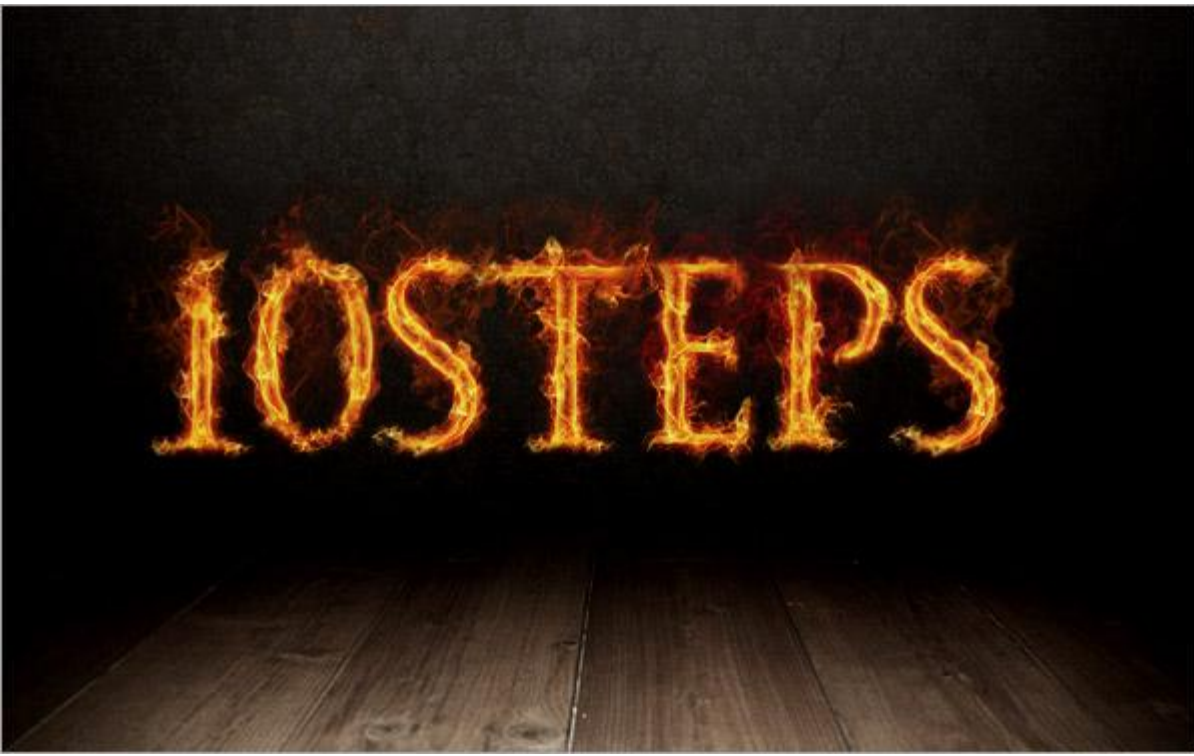

10) Nog een nieuwe laag, noem die 'Gloed', Schilder enkele heel grote rode stippen met een zacht rond penseel, zie voorbeeld hieronder.

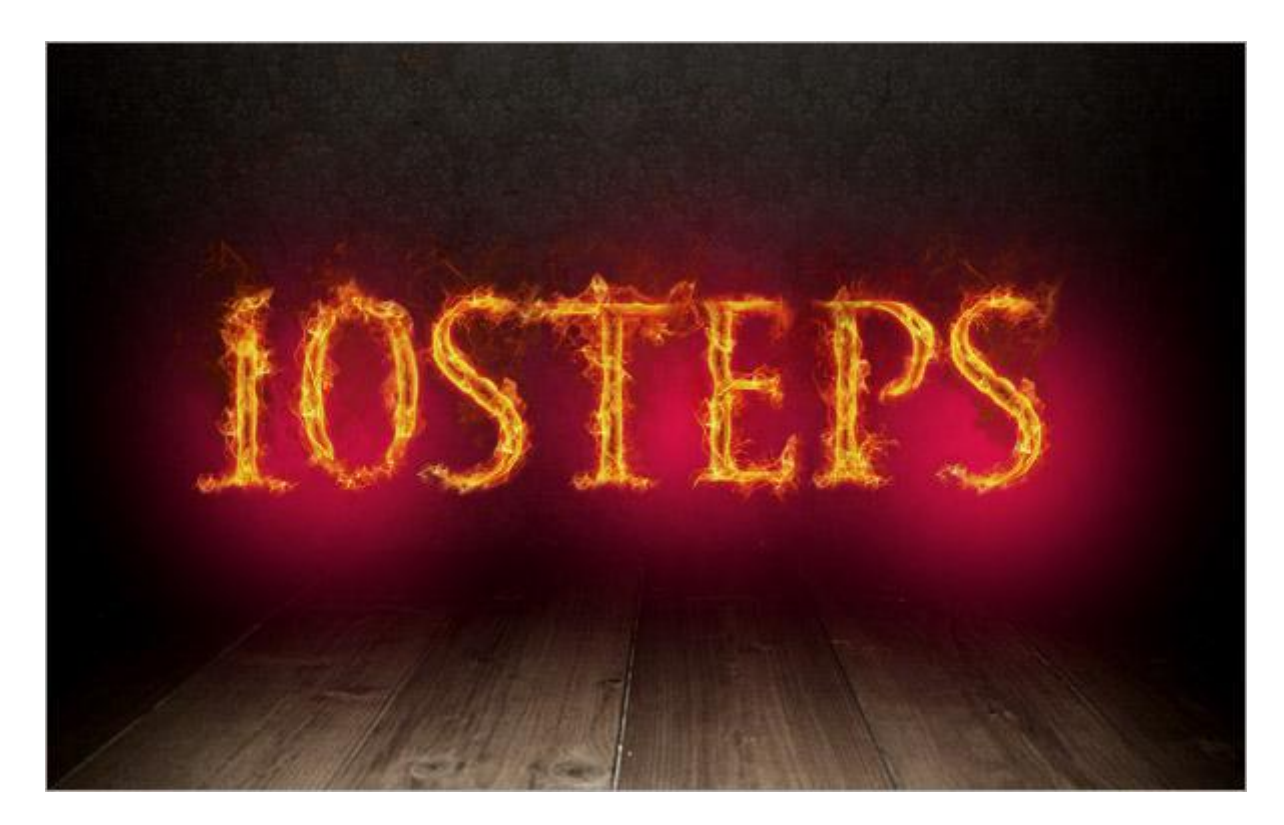

Laagmodus op Kleur Tegenhouden of een andere modus, voorbeeld Zwak licht. Klaar!

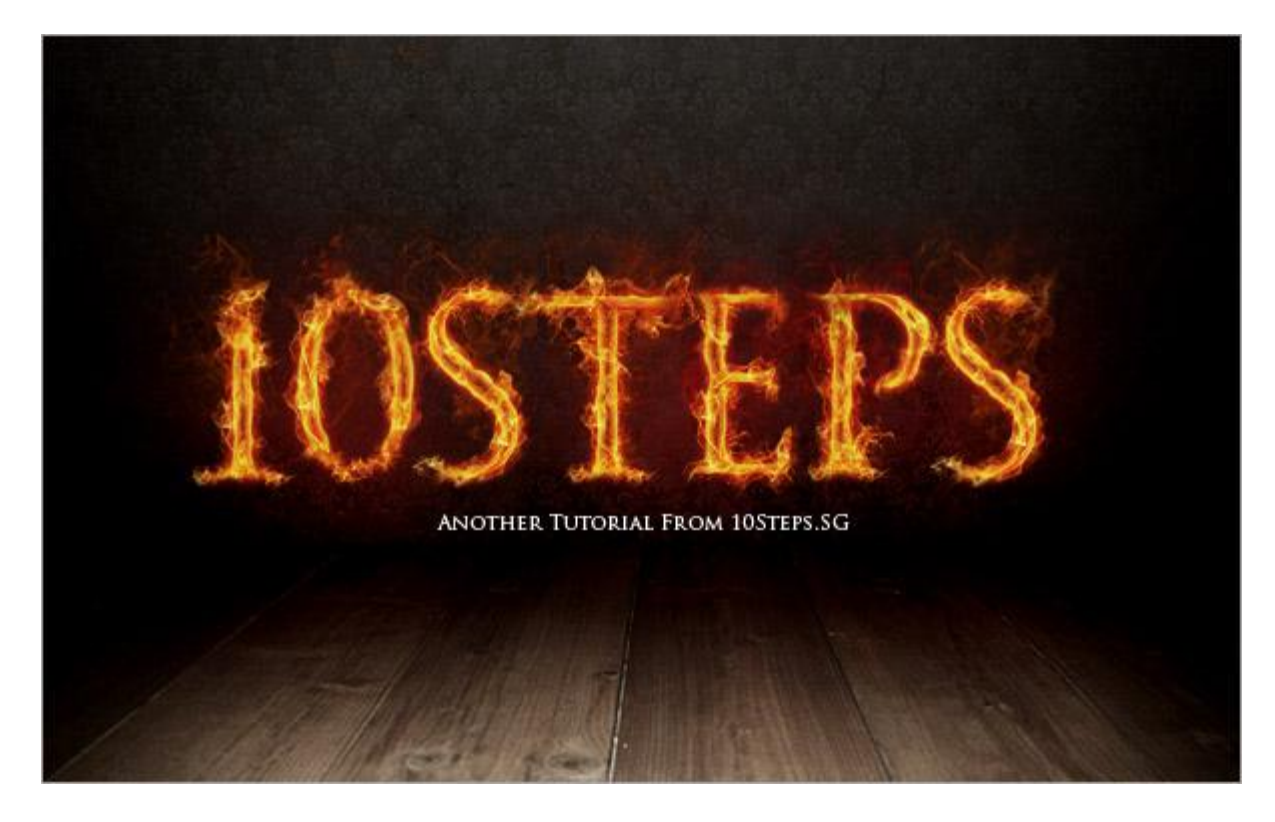